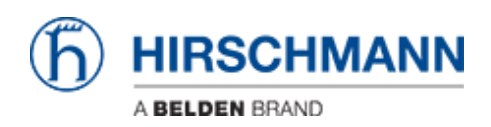

 $\label{eq:Wissensdatenbank} Wissensdatenbank > Produkte > Industrial HiVision > How to display user defined properties in the map$ 

Howto display user defined properties in the map

- 2024-07-24 - Industrial HiVision

This lesson describes howto display user defined properties in the IHV map. As an example a customized map for temperature values should be created.

### **User Defined Properties**

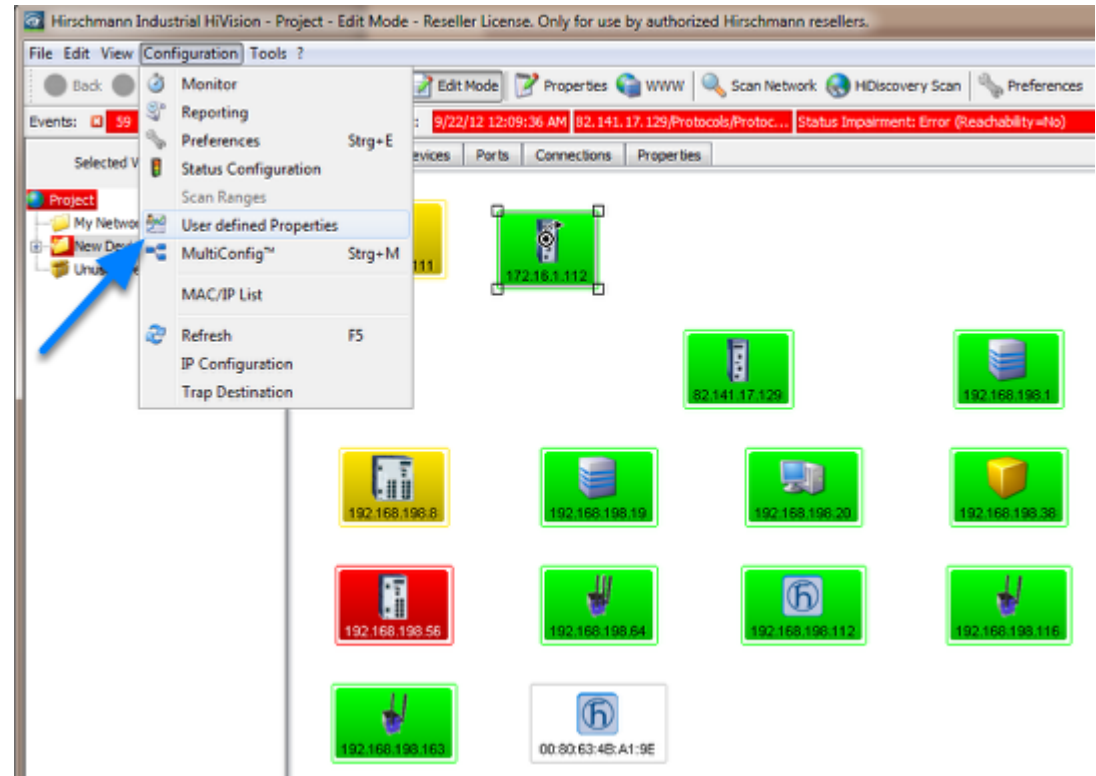

Select Configuration -- User defined Properties

**New Entry** 

| Name &                                                                                                    | Label                       | Parent Prop                                                                                                    | Type    | MEB Variable/OED                                                                                                | Instance                                                                                                    | Psm    | New     |
|----------------------------------------------------------------------------------------------------|-----------------------------|----------------------------------------------------------------------------------------------------|---------|----------------------------------------------------------------------------------------------------|----------------------------------------------------------------------------------------------------|--------|---------|
| therStatsCRCAlignErrors                                                                                                    | <b>CRC Alignment Errors</b> | Port                                                                                                    | Delta   | etherStatsCRCAlignErrors                                                                                        | PortRmonEtherStatsIndex                                                                                                    | kernel | 7.44    |
| therStatsCRCAlignEmorsAbsolute Val                                                                                                    | CRC Alignment Errors        | Port                                                                                                    | Counter | etherStatsCRCAlignErrors                                                                                        | PortRmonEtherStatsIndex                                                                                                    |        | Earc    |
| ther State Collisions About do Val                                                                                                    | Collector                   | Port                                                                                                    | Counter | etherStatsCollsions                                                                                             | Portomore therotals for                                                                                                    | kernel | Delete  |
| The state consideration of the state of the state of the | In Front                    | Port                                                                                                    | Delta   | Politica                                                                                                    | Portification                                                                                                    | kernel |         |
| InErrorsAbsoluteVal                                                                                                    | In Errors                   | Port                                                                                                    | Counter | (InErrors                                                                                                    | attindex                                                                                                    | kernel | Duplica |
| Roll Loved Pictor                                                                                                    | And I wanted                | and the second second s | -       | Real Property lies                                                                                              | -x-)                                                                                                    | kernel |         |
| InNUcastPiktsAbsolute                                                                                                    | ing and a second            |                                                                                                    | -       | the second second second second second second second second second second second second second second second se | The other diversion of the other diversion of the other diversion of | kernel |         |
| InOctets User defin                                                                                                    | ed Property                 |                                                                                                    |         |                                                                                                    |                                                                                                    | kernel |         |
| InOctetsAbsoluteVal                                                                                                    | Name: UserDef_              |                                                                                                    |         |                                                                                                    |                                                                                                    | kernel |         |
| InUcastPkts                                                                                                    |                             |                                                                                                    |         |                                                                                                    |                                                                                                    | kernel |         |
| P-UCastPictsAbsolute val                                                                                                    | Label:                      |                                                                                                    |         |                                                                                                    |                                                                                                    | kernel |         |
| Cuttorer Abrok tella                                                                                                    | Icon:                       |                                                                                                    |         |                                                                                                    |                                                                                                    | kernel |         |
| DufNLcastPits                                                                                                    | ?                           | ?                                                                                                    |         |                                                                                                    |                                                                                                    | kernel |         |
| OutNUcastPktsAbsolute                                                                                                    |                             |                                                                                                    |         |                                                                                                    |                                                                                                    | kernel |         |
| OutOctets                                                                                                    | Realistic                   | Abstract                                                                                                    |         |                                                                                                    |                                                                                                    | kernel |         |
| OutOctetsAbsoluteVal Parent I                                                                                                    | Property:                   |                                                                                                    | -       |                                                                                                    |                                                                                                    | kernel |         |
| OutUcastPkts                                                                                                    |                             |                                                                                                    | -       |                                                                                                    |                                                                                                    | kernel |         |
| OutUcastPktsAbsoluteV MEB Varia                                                                                                    | able/DID:                   |                                                                                                    |         |                                                                                                    |                                                                                                    | kernel |         |
| opertyMTBF                                                                                                    |                             |                                                                                                    |         |                                                                                                    |                                                                                                    | kernel |         |
| opertyMTTR 1                                                                                                    | Instance:                   |                                                                                                    | M       | loduleNumber +                                                                                                  |                                                                                                    | kernel |         |
| ropertynooelype                                                                                                    | Type:                       |                                                                                                    | -       |                                                                                                    |                                                                                                    | kenne  |         |
| Mapping                                                                                                    |                             |                                                                                                    |         |                                                                                                    |                                                                                                    |        |         |
|                                                                                                    | Mepping.                    |                                                                                                    |         |                                                                                                    |                                                                                                    |        |         |
|                                                                                                    | Factor:                     |                                                                                                    | _       |                                                                                                    |                                                                                                    |        |         |
|                                                                                                    | Offset:                     |                                                                                                    |         |                                                                                                    |                                                                                                    | ,      |         |
|                                                                                                    |                             |                                                                                                    |         |                                                                                                    |                                                                                                    | Cancel | He      |
|                                                                                                    |                             |                                                                                                    |         |                                                                                                    | Carcel Isala                                                                                                    |        |         |

Click **New** to create a new property

#### **MIB Viewer**

| User defined Properties                                |                      |                  | _           | -          |                          |             |
|--------------------------------------------------------|----------------------|------------------|-------------|------------|--------------------------|-------------|
| Name A                                                 |                      | Label            | Parent Prop | Type       | MIB Variable/OID         | Instance    |
| EtherStatsCRCAlignErrors<br>EtherStatsCRCAlignErrorsAb | New Entry            | -                | Taxi I      | inerest in | distantia di Agrico da I | x J         |
| EtherStatsCollisions                                   | User defined Propert | у —              |             |            |                          |             |
| EtherStatsCollisionsAbsolute                           | Name:                | LiserDef Tempera | ture        | _          |                          |             |
| Interrors                                              | indirica.            | osciber_relipere | nun c       |            |                          |             |
| TrinerrorsAbsoluteval                                  | Label:               |                  |             |            |                          |             |
| IfInNJcastPktsAbsoluteVal<br>IfInOctets                | Icon:                |                  | 2           |            |                          |             |
| IfInOctetsAbsoluteVal                                  |                      | ſ                | 1           |            |                          |             |
| IfInUcastPkts                                          |                      | Realistic /      | Abstract    |            |                          |             |
| IfInUcastPktsAbsoluteVal                               | Decent Decentry      | r.               |             |            |                          |             |
| IfOutErrors                                            | Parent Property:     | L                |             | •          |                          |             |
| IfOutErrorsAbsoluteVal                                 | MIB Variable/OID:    |                  |             |            |                          |             |
| IfOutNLicastPktsAbsoluteVal                            |                      |                  |             |            |                          |             |
| - 60 dO-tate                                           | Instance:            |                  |             | -          | ModuleNumber +           |             |
| MIB Viewer                                             | 1.00                 | 1                | X           |            |                          |             |
| als cott<br>als iso                                    |                      | *<br>E           | MIB-Manager |            |                          |             |
|                                                        |                      |                  |             |            |                          |             |
| - →s internet                                          |                      |                  |             |            |                          |             |
| - At directory                                         |                      |                  |             |            |                          |             |
| I → Js mgmt                                            |                      |                  |             |            |                          |             |
| experimental                                           |                      | -                |             |            |                          |             |
|                                                        |                      |                  |             |            | OK                       | Cancel Help |
|                                                        |                      | OK               | Cancel      |            |                          |             |
| L                                                      |                      |                  |             |            |                          | OK          |
|                                                        |                      |                  |             | _          |                          | - On        |

Click the "..." button to browse through the MIB tree

or

Copy and paste the OID from the MIB Variable Finder document.

**Note:** Browsing the MIB and select a SNMP variable automatically fills the type field and if defined the mapping (e.g. 1=on, 2=off)

| Temperature | Upper | Limit                                                                                                    | Property |   |
|-------------|-------|----------------------------------------------------------------------------------------------------|----------|---|
|             |       | Contraction of the local division of the local division of the loc |          | _ |

| 💽 Edit               | and the local            | distantion in the state | <b>—</b> ×  |
|----------------------|--------------------------|-------------------------|-------------|
| User defined Propert | у —                      |                         | ]           |
| Name:                | UserDef_TempUpLimit      |                         |             |
| Label:               | Temp_UpperLimit          |                         |             |
| Icon:                | Realistic Abstract       |                         |             |
| Parent Property:     | Device v                 |                         |             |
| MIB Variable/OID:    | 1.3.6.1.4.1.248.14.2.5.2 |                         |             |
| Instance:            | 0                        | <b></b> ]               |             |
| Type:                | Integer v                |                         |             |
| Mapping              |                          |                         |             |
| Mapping:             |                          |                         |             |
| Factor:              |                          |                         |             |
| Offset:              |                          |                         |             |
|                      |                          | OH                      | Cancel Help |

Create a new property for the upper temperature limit.

OID: **1.3.6.1.4.1.248.14.2.5.2** Instance: 0

Type: Integer

| <b>Temperature</b> | Lower | Limit | Property |
|--------------------|-------|-------|----------|
|--------------------|-------|-------|----------|

| 💽 Edit               | and the local            | distant in such as | ×                          |
|----------------------|--------------------------|--------------------|----------------------------|
| User defined Propert | У                        |                    | ]                          |
| Name:                | UserDef_TempLowLimit     |                    |                            |
| Label:               | Temp_LowerLimit          |                    |                            |
| Icon:                | Realistic Abstract       |                    |                            |
| Parent Property:     | Device                   |                    |                            |
|                      |                          |                    |                            |
| MIB Variable/OID:    | 1.3.6.1.4.1.248.14.2.5.3 |                    |                            |
| Instance:            | 0                        | <b></b>            |                            |
| Type:                | Integer 👻                |                    |                            |
| Mapping              |                          |                    |                            |
| Mapping:             |                          |                    |                            |
| Factor:              |                          |                    |                            |
| Offset:              |                          |                    |                            |
|                      |                          | OK                 | <u>Cancel</u> <u>H</u> elp |

Create a new property for the lower temperature limit. OID: **1.3.6.1.4.1.248.14.2.5.3** Instance: 0 Type: Integer

## **Assign new Properties**

- 1. Navigate to New Property in the MultiConfig
- 2. Click New
- 3. Select the previous configured properties and click OK
- 4. Write the changes to the selection of devices

# **Overview Map**

| Irschmann Industrial Hivision - Te                                          | emperature - Edit Mo | de - Reseller License. | Only for use by aut               | horized Hirschmann re | esellers.     |                            |                    |                                         |                  |
|-----------------------------------------------------------------------------|----------------------|------------------------|-----------------------------------|-----------------------|---------------|----------------------------|--------------------|-----------------------------------------|------------------|
| Ele Edit Yiew Configuration Tools                                           | 1                    |                        |                                   |                       |               |                            |                    |                                         |                  |
| G Back 🕤 Forward 🕢 Up 🕼                                                     | Undo   🏷 Find 📝      | Edit Mode Prop         | rtes 🌒 mmr 🖣                      | 💫 Scan Network 🚷 I    | HDiscovery    | Scan Scan                  | Preferences        |                                         |                  |
| Events: 2 4 0 0 4 Most                                                      | Severe Recently: 1   | 24/12 1-24-11 PM 82.1- | 11, 17, 129/htelacok/h            | rotoc Status Impairm  | ent: Error () | Reachability=              | Ab)                |                                         | Admoniedge       |
| Selected VLAN: All                                                          | Map List Devi        | ces Ports Conne        | ctions Properties                 |                       |               |                            |                    |                                         |                  |
| Project *                                                                   | Daulas               | Lower                  | Current                           | Upper                 |               |                            |                    |                                         | - î              |
| Temperature                                                                 | Device               | Threshold              | Temp.                             | Inreshhold            |               | _                          |                    |                                         |                  |
| 0 172.15.1.111<br>0 1 172.15.1.112<br>0 1 172.15.1.112<br>0 1 192.158.198.8 | 172:16:1.111         | Tenp_LowerLint         | Tenperature                       | Temp_UpperLimit       |               |                            |                    |                                         |                  |
|                                                                             | 172.18.1.112         | Terp_Lows(Jinž         | Temperature                       | Temp_UpperLimit       |               |                            |                    |                                         |                  |
|                                                                             | 192.168.196.8        | Terp_LowerLint         | Temperature                       | Temp_UpperLimit       |               |                            |                    |                                         |                  |
|                                                                             | 192,168,198,56       | Temp_LowerLinit        | Temperature                       | Temp_UpperLimit       |               |                            |                    |                                         |                  |
|                                                                             | 192.168.198.50       | Teng LowerLink         | Temperature                       | Temp_UpperLinit       |               |                            |                    |                                         |                  |
|                                                                             |                      |                        |                                   |                       |               |                            |                    |                                         |                  |
|                                                                             | ×.                   |                        |                                   |                       | _             |                            | _                  |                                         | +                |
| Unadknowledged Events                                                       |                      |                        |                                   |                       |               | Filter Ev                  | ents for Object    | Unacknowledged                          | Events 💌         |
| ID Adv. Type Category                                                       | Time                 | User                   | Source                            | Comp                  | onent         | 1                          |                    | Message                                 |                  |
| 971 9 User Intervention                                                     | 9/24/12 2:52:3       | 6 PM Chris             | Industrial HWsion                 |                       |               | Industrial HV              | Vision is Switched | to 'Edit Mode': Chris,0                 | REPSTAR          |
| 969 User Intervension                                                       | 9/24/12 1:24:1       | 1 PM DEEPSTARS         | \$2,141,17,129                    | Protocols,Pro         | otocal SN     | Status Impai               | ment: Dror Rea     | to Run Model: Crinisy.<br>chability=No) | ALPSTAK          |
| 968 🔳 🕷 Status Worse                                                        | 9/24/12 1:24:1       | D PM DEEPSTARS         | 192, 168, 198, 55                 | Protocols,Pro         | otocal SN     | Status Impai               | iment: Dror (Rea   | chability=No)                           |                  |
| 967 967 Status Admoniada                                                    | 9/24/12 9:51:00      | 7 AM Chris             | New Devices<br>Toductrial Million | New Devices           |               | Status Chan<br>Severe Even | ge Admoniedge: I   | Error<br>hyddiaetr 784 701,70           | 7 799-800 803-80 |
|                                                                             |                      |                        |                                   |                       |               |                            |                    |                                         |                  |
|                                                                             |                      |                        |                                   |                       |               |                            |                    |                                         |                  |
|                                                                             |                      |                        |                                   |                       |               |                            |                    |                                         |                  |
|                                                                             |                      |                        |                                   |                       |               |                            |                    |                                         |                  |
|                                                                             |                      |                        |                                   |                       |               |                            |                    |                                         |                  |
|                                                                             |                      |                        |                                   |                       |               |                            |                    |                                         |                  |
|                                                                             |                      |                        |                                   |                       |               |                            |                    |                                         |                  |
|                                                                             |                      |                        |                                   |                       |               |                            |                    |                                         |                  |
|                                                                             |                      |                        |                                   | _                     |               | _                          |                    |                                         |                  |

Create a temperature overview map and arrange the icons accordingly.

The picture shows an example with a background image.

All icons are copies of objects in other maps.

# **Open Multiconfig**

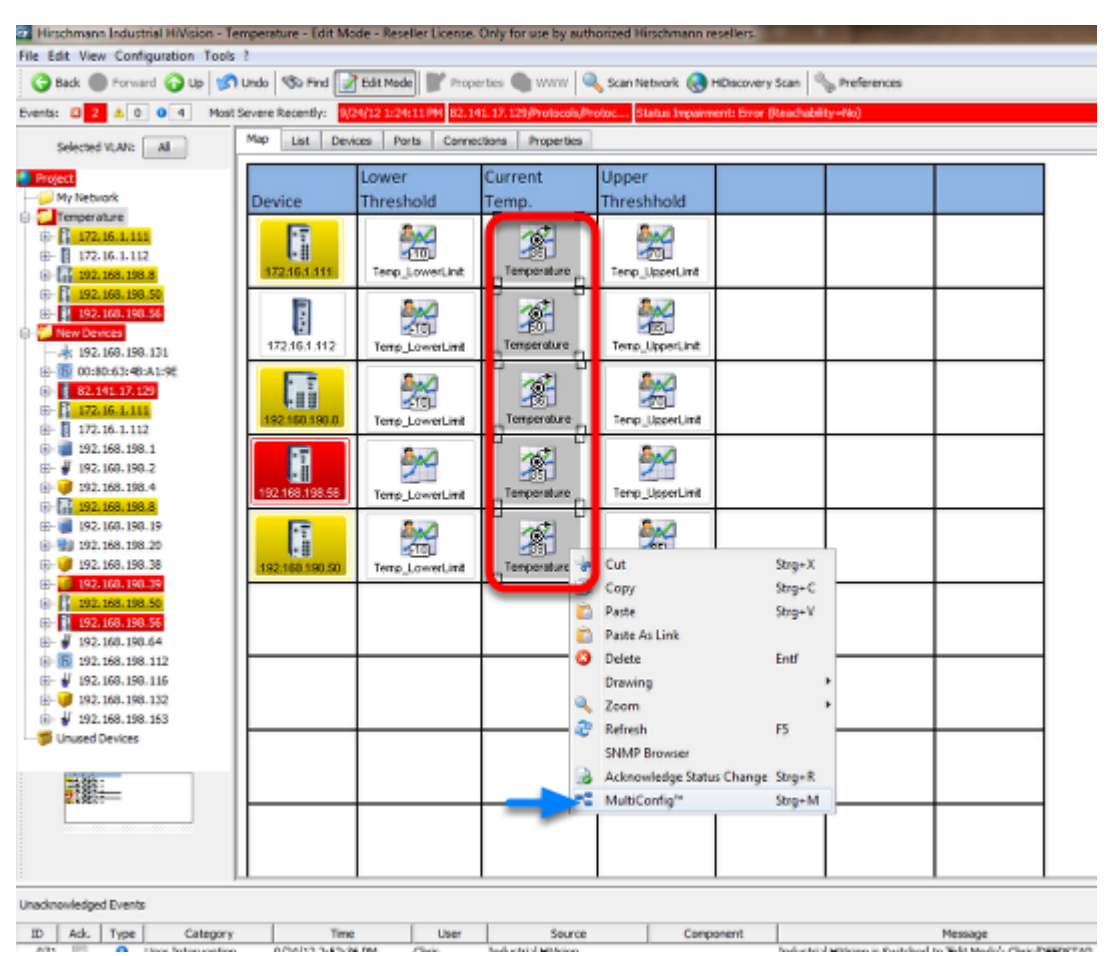

In the new created overview map select the current temperature icons.

Right click to open the context menu and select **MultiConfig**.

### **Change Properties**

| MultiConfig <sup>®</sup> | 35                                           |          |                           |                   |                         |  |  |  |
|--------------------------|----------------------------------------------|----------|---------------------------|-------------------|-------------------------|--|--|--|
| giji Program Settinga    | Property Properties                          |          |                           |                   |                         |  |  |  |
| Status Cavilo            | None A                                       |          |                           |                   |                         |  |  |  |
|                          | All Objects                                  |          | C CONTROLO                |                   |                         |  |  |  |
|                          | 172. 16. 1.111 - Temperature                 | 9        |                           |                   |                         |  |  |  |
|                          | 172. 56. 1. 112 - Temperature                | 9        |                           | 1                 |                         |  |  |  |
|                          | 192, 168, 198, 50 - Temperature              | 9        |                           |                   |                         |  |  |  |
|                          | 192.168.198.56 - Temperature                 | 0        |                           |                   |                         |  |  |  |
|                          | 192.168.198.8 - Temperature                  | 0        | Value                     |                   |                         |  |  |  |
|                          |                                              |          | 🖂 Takes                   | Change After Trap |                         |  |  |  |
|                          |                                              |          |                           | 2 Poling          |                         |  |  |  |
|                          |                                              |          | 🗇 📥 Poling Interval:      | 10 Seconds +      |                         |  |  |  |
|                          |                                              |          | History:                  | Record            |                         |  |  |  |
|                          |                                              |          | Duffer Size:              | 0                 |                         |  |  |  |
|                          |                                              |          | Show Value in Tealite of: | No Propagation +  |                         |  |  |  |
|                          |                                              |          | Statue                    |                   |                         |  |  |  |
|                          |                                              |          | E Status:                 | V Determine       |                         |  |  |  |
|                          |                                              |          | 8                         | Perward Status Up |                         |  |  |  |
|                          |                                              |          |                           |                   |                         |  |  |  |
|                          |                                              |          |                           |                   |                         |  |  |  |
|                          |                                              |          |                           |                   |                         |  |  |  |
|                          |                                              |          |                           |                   |                         |  |  |  |
|                          |                                              |          |                           |                   |                         |  |  |  |
|                          | x1                                           | _        |                           |                   |                         |  |  |  |
|                          | Marke Marke                                  | <u> </u> |                           |                   |                         |  |  |  |
|                          | and shines                                   |          |                           |                   |                         |  |  |  |
|                          | a st objects                                 |          |                           |                   |                         |  |  |  |
|                          | <ul> <li>objects with errorstatus</li> </ul> |          |                           |                   |                         |  |  |  |
| 1                        | C objects without errorstate                 |          |                           |                   |                         |  |  |  |
|                          |                                              |          |                           |                   |                         |  |  |  |
|                          |                                              |          |                           |                   | Write Beload Cancel Seb |  |  |  |

Change the polling interval to 10s